## 大容量ファイル送信サービスNII File Sender 利用方法

NII FileSenderとは、NII(国立情報学研究所)が提供している大容量ファイル送信サービスです。ファイルは暗号化してサーバに保存され、ファイル通信時は SSLによる暗号通信で守られます。また、有効期限を過ぎると自動的にファイルが削除されることから、安全に利用することができます。

桃山Gmail (添付ファイル容量制限: 25MB) で送信できない大容量のファイルを扱う場合は、このサービスをご利用ください。

- ・アップロード可能な最大サイズ: **10GB**
- ・同時送信可能メールアドレス数:100 (アドレスの間に「,」を入れてください)
- ・ファイルの最長有効期間:最大20日間
- 1. <u>https://filesender.nii.ac.jp/</u>にアクセスし、ログオンボタンをクリックしてください。
- 2. 所属機関選択画面のリストから大学名を選択してください。 (ボックス内に桃山と入力しても表示されます)

シングルサインオンのログイン画面が表示されたら、 大学のユーザID、パスワードを入力してログインしてください。

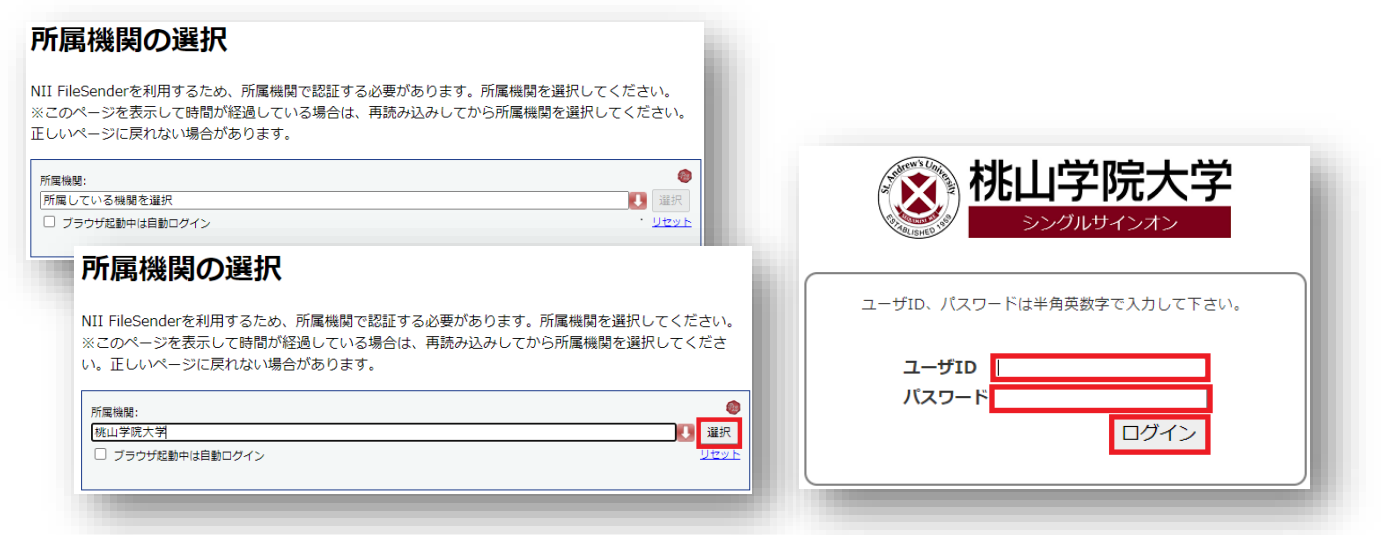

3. 事前に設定(※)したワンタイムパスワードを入力(3つのアイコンを順番どおりク リック)し、ログインしてください。

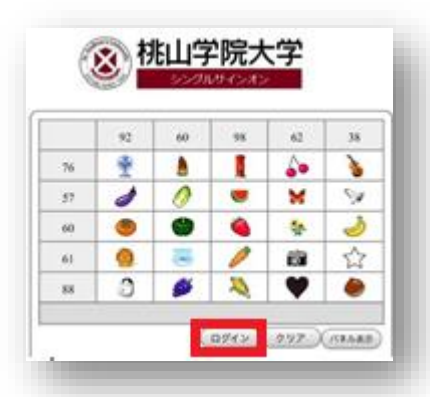

(※)未設定の場合は、下記にて設定してください。 <u>https://www.andrew.ac.jp/c-center/pdf/SAINT/settings.pdf</u>

- 1. ユーザ ID、パスワードにてログイン
- 2. 任意のアイコンを 3つ選択 (アイコンの順番も覚えてください)
- 3. 左下の設定をクリック、右上のログアウトをクリックで、設定完了です。

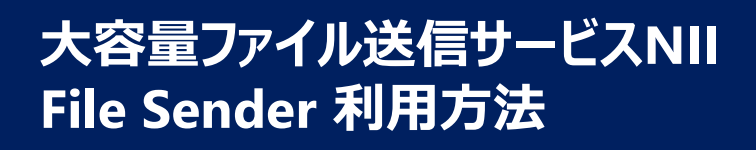

4. 宛先、件名、メッセージ、有効期限等入力してください。有効期限はデフォルトで 7日後が入力されており、任意の期限(最長で20日間)に変更することも可能です。

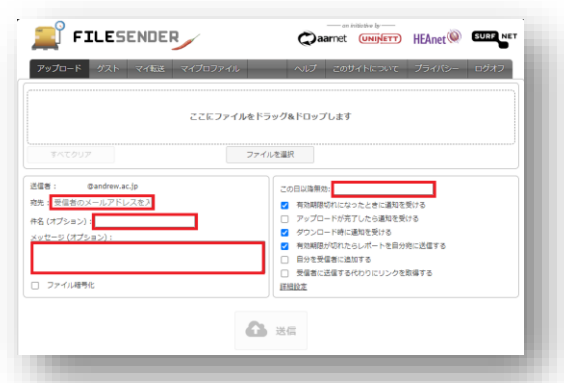

5.入力が完了したら「ここにファイルをドラッグ&ドロップします」欄もしくは「ファイルを選択」を 使って送信するファイルをアップロードしてください。 ファイルのアップロードが完了したら、ページ下部の「送信」をクリックしてください。

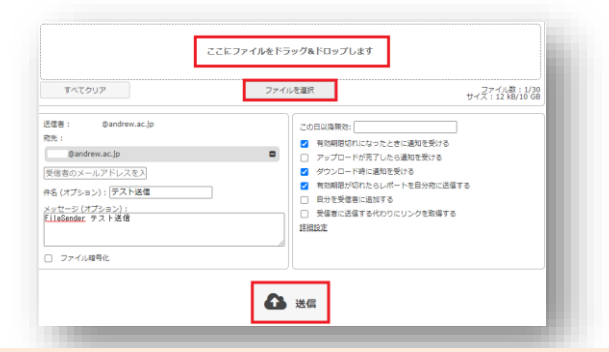

### ※以下は任意で設定してください※

#### 【暗号化したい場合】

手順5の送信ボタンをクリックする前に、左側にある「ファイルの 暗号化」に✓を入れ、「パスワード」欄に任意のパスワードを 入力することで暗号化することができます。 設定したパスワードはご自身で相手に別途通知する必要があり

ますので、送信ボタンをクリックする前に記録しておいてください。 「パスワードを生成」ボタンを使ってパスワードを自動生成する ことも可能です。

#### 【メール以外の方法で連絡したい場合】

手順5の送信ボタンをクリックする前に、右側にある「受信者 に送信する代わりにリンクを取得する」に、を入れ、「送信」を クリックしてください。

アップロードが完了した旨のメッセージが表示されますので、 「ダウンロードリンク」欄の内容をコピーして任意の手段 (M-Port等)で連絡することが可能となります。

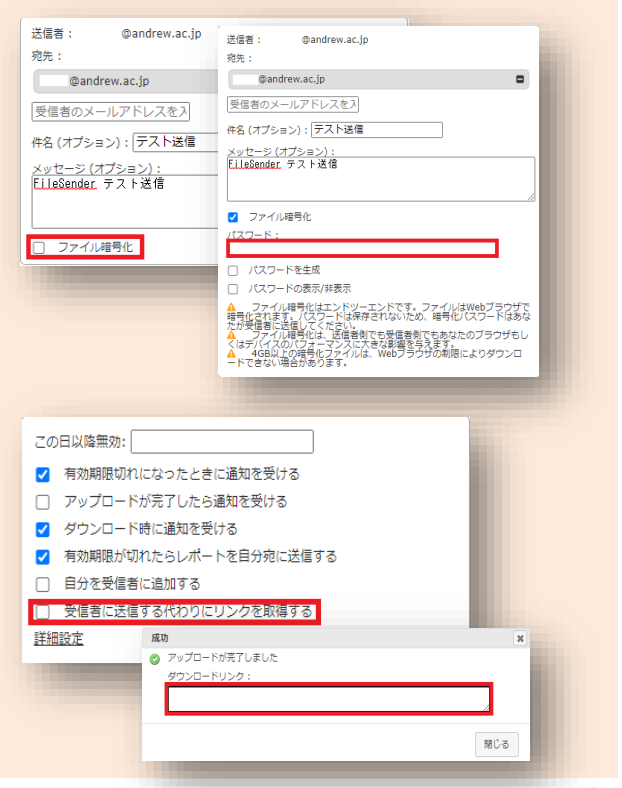

## 大容量ファイル送信サービスNII File Sender 利用方法

### ■ファイル受信者の操作について

1.「NII FileSender:入力した件名」のメールが届きます。 メールにはダウンロードリンクが表示されますのでその部分をクリックしてください。

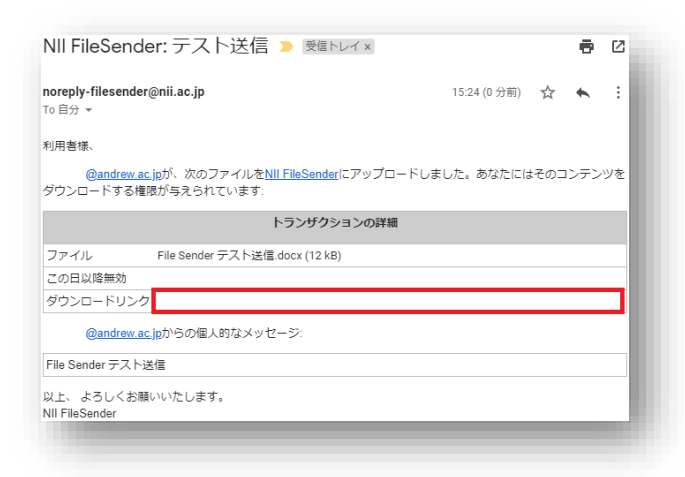

2.ダウンロード画面右下の「ダウンロード」をクリックすることでデータをダウンロードできます。 なお、暗号化されている場合は「ダウンロード」ボタンクリック後にパスワード入力欄が 表示されますので、パスワードを入力してください。

| タウンロード タウンロードボッシスでんや意思いというない、ダウンロードボッシスをおりいうないじょうかでは感じていたい、おかかいールを表見してファイル、<br>「「「「「「「」」」」」」、「「」」」」、「「」」」」、「「」」」」、「「」」」、「」」」、「」」、「」」、「」」、「」」、「」」、「」」、「」」、「」」、「」」、「」」、「」」、「」」、「」」、「」」、「」」、「」、「                                                                                                    |                                                                                                    |                                                                                                    |
|----------------------------------------------------------------------------------------------------|----------------------------------------------------------------------------------------------------|----------------------------------------------------------------------------------------------------|
| Conclusion 2 - A 2 巻照してください、ダウンロードボタッを巻クソックして(リンクの場所をコと) 「ぎると、300%」 - A 2 美想してファイル     Source - A 2 を使うする - A 2 - A 2 | ダウンロード                                                                                                    |                                                                                                    |
| General Sector - 254-855 に27 - 74-2-885 いーキングします。 地域としてシスケルを制築ストレーシングする。 コンビングロックのする<br>Develope - 255-255 としいた。 27 - 25 - 25 - 25 - 25 - 25 - 25 - 25 -                                                                                                    | ダウンロードしたいファイルを選択してください。 ダウンロードボタンを右クリックして[リンクの場所をコピー]すると、別のツールを使用してファイル<br>をダウンロードすることができます。                                                                                                    |                                                                                                    |
| までのでは、12 kB   までのでは、12 kB   までのでは、12 kB   までのでは、12 kB   までのでは、12 kB   までのでは、12 kB   までのでは、12 kB   してのでので、12 kB   してので、12 kB   の に 、 、 、 、 、 、 、 、 、 、 、 、 、 、 、 、 、 、                                                                                                    | ◎ 備見さたデークを発見されフライルに実施ストリーミングします。 備見されデータをファイルに増加入トレーシングである。コンシュークのメンジがなくてきたあ、水されたロシックルメラジントできます。 使きれた この確認されていたいはアラッチは二次の解決をすべたした いちあいた デフォルトでき物になっています。 場合化されたファイルのダウンロードが失敗した場合に<br>は、このオブションのグラングはこの解除をサポートしているため、デフォルトでき物になっています。 場合化されたファイルのダウンロードが失敗した場合に<br>は、このオブションのグラング目に、開始にしてくたない。 | i la companya da companya da companya da companya da companya da companya da companya da companya da companya d |
| ■数位:<br>サイズ:1218<br>件名: テスト送母<br>メッセージ:<br>File Sender テスト送母.                                                                                                    | 送信答:                                                                                                    |                                                                                                    |
| サイニ: 12 kB     パスワードを入力       メッセージ:<br>File Sender デスト送電     パスワードを入力       File Sender デスト送電.docx     12 kB       ビークワンロード     パスワードを入力                                                                                                    | 重动化日:                                                                                                    |                                                                                                    |
| メッセージ:<br>File Sender テスト送還.docx     12 k8       File Sender テスト送還.docx     12 k8    OK キャンセル                                                                                                    | サイス:12 KB<br>件名:テスト送信                                                                                                    | パスワードを入力                                                                                                    |
| File Sender デスト送意.docx     12 1/8       Mile Sender デスト送意.docx     12 1/8                                                                                                    | メッセージ:<br>File Sender テスト送信                                                                                                    |                                                                                                    |
| File Sender デスト活意.docx     12 18       OK     キヤンセル                                                                                                    |                                                                                                    | □ パスワードの表示/非表示                                                                                                  |
| OK キャンセル                                                                                                    | File Sender デスト活産.docx 12 18                                                                                                    |                                                                                                    |
|                                                                                                    |                                                                                                    | OK ギャンセル                                                                                                    |
|                                                                                                    |                                                                                                    |                                                                                                    |

# 大容量ファイル送信サービスNII File Sender 利用方法

### 【学認不参加組織の方からNII FileSenderを利用してデータ送信してもらいたい場合】

「ゲストバウチャー発行機能」を使うことで、学認不参加組織に所属する方にもNII FileSenderを利用したデータ送信をしていただくことが可能となります。 (使用期限は最長で20日間まで設定できます)

■送信者(ゲストバウチャー発行者)の操作について

①NII FileSenderへのログイン後、トップ画面で 左上の「ゲスト」をクリックしてください。

②宛先(NII FileSenderを使ってデータ送信して もらいたい相手のアドレス)、件名、メッセージ等を 入力し、ページ下部の「バウチャーを送信」をクリック してください。

③ゲストバウチャーの発行者に対しては「noreplyfilesender@nii.ac.jp」より右画像のような メールが届きます。

■受信者(ゲスト)側の操作について

「noreply-filesender@nii.ac.jp」より、バウ チャーリンクが記載されたメールが届きます。 リンクをクリックしていただくことで本マニュアルP2 手順4.の画面が表示され、手順4.以降の作業を 行っていただくことでファイルを送信していただけます。

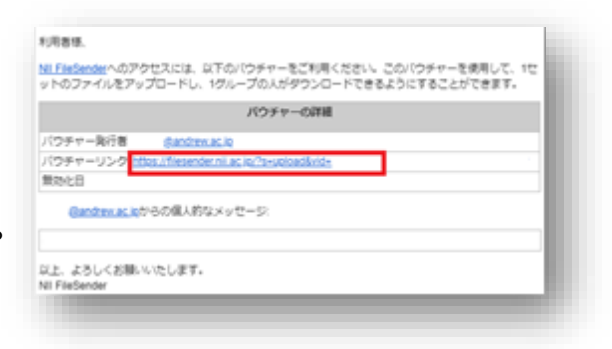

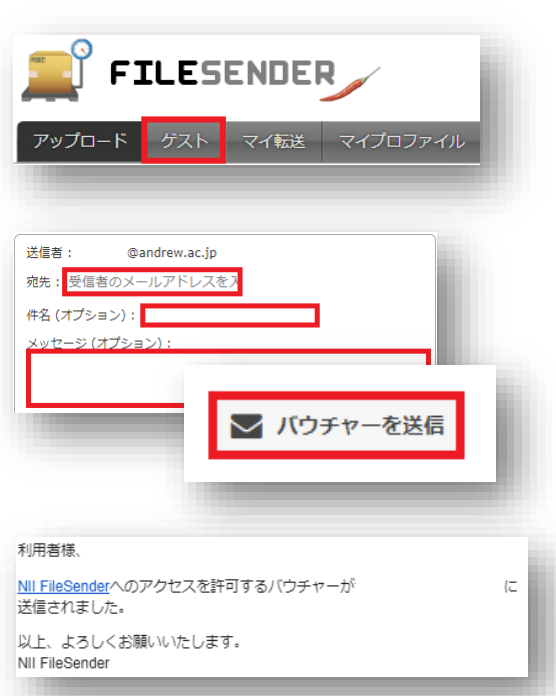